## Internetové objednávání jídel Z-WARE

Jedná se o samostatně dodávaný modul, který je součástí stravovacího systému. Hlavním cílem je poskytnout uživatelům možnost **objednávání nebo rušení jídel pomocí internetu**.

Spusťte běžný internetový prohlížeč, například **MSIE**, **Firefox**, spusťte stránky školy http://www.golcuv-jenikov.cz/skolni-jidelna a zde klikněte na \*\*\*\*\*\* , nebo zadejte adresu webu pro objednávání **http://strav.nasejidelna.cz/0170.** 

Přihlásíte se pomocí **jména a hesla**, které vám sdělí pracovníci jídelny. **Přihlašovací jméno** se tvoří z **příjmení strávníka** a z jeho **evidenčního čísla.** Například strávník **Beránková** se přihlašuje jménem **beran231**. Počáteční (úvodní) heslo je stejné, tedy opět **beran231**. V rámci prvního přihlášení doporučujeme heslo změnit. Na obrazovce je před přihlášením vidět i schválený **Jídelníček**.

| 🔠 InTouch CRM 4.4 - Z-WARE 🗙 🎁 iCanteen - Přihlášení 🛛 🗙                                                                                                    | \ <b>+</b>                                                                                                    |              |                                          |                 | -              |                        | × |
|----------------------------------------------------------------------------------------------------|----------------------------------------------------------------------------------------------------|--------------|------------------------------------------|-----------------|----------------|------------------------|---|
| 🗲 🕲 62.204.240.197:8080/faces/login.jsp                                                                                                    |                                                                                                    | ☆ 自          | +                                        | â               | Ø              | ≡                      |   |
| Nejnavštěvovanější ] Jak začít                                                                                                    |                                                                                                    |              |                                          |                 |                |                        |   |
| Jídelníček na Pondělí - 14.09.2015<br>Oběd 1 Hlavní Květáková polévka, Masové kuličky se sýrem<br>červená řepa, čaj nebo ovocný nápoj ( <i>1, 3, 7</i> )<br>Oběd 2 Hlavní Květáková polévka, Rybí filé, kukuřičná poler<br>řepa, čaj nebo ovocný nápoj ( <i>1, 4, 7</i> )<br>Svačina Hlavní Houska s pomazánkou s tuňákem, čaj nebo<br>Jídelníček na Úterý - 15.09.2015<br>Oběd 1 Hlavní Hráškový krém, Vepřová krkovice pečená, br<br>čaj nebo ovocný nápoj ( <i>1, 7</i> )<br>Oběd 2 Hlavní Hráškový krém, Brambory zapečené se šper<br>kompot, čaj nebo ovocný nápoj ( <i>1, 3, 7</i> )<br>Svačina Hlavní Řez z bílé veky s pomazánkovým máslem, ší<br>čaj ( <i>1, 7</i> ) | n, bramborová kaše,<br>nta s bylinkami, červená<br>n mléko <i>(1, 4, 7)</i><br>rambory, dušená mrkev,<br>nátem, sýrem a vejcem,<br>unkou a rajčetem, ovocný | a<br>a<br>Pa | Přihlašovací<br>Heslo<br>matovat si mě I | jméno<br>na ton | nto po<br>Přil | <b>čítač</b><br>hlásit |   |

Po úspěšném přihlášení se zobrazí jídelníček a kalendář. V kalendáři jsou znázorněny dny s objednávkami.

| čas: <b>10:53:30</b> kredit: <b>219.2 Kč</b> spotřeba: <b>367.2 Kč</b> výdejna: Hlavní                                                          |                  |    |    |                      | 🖹 🍄 | Friml L   | ubomír          | Q    |
|----------------------------------------------------------------------------------------------------|------------------|----|----|----------------------|-----|-----------|-----------------|------|
|                                                                                                    |                  | ]_ | •  | Э                    |     | i         | 1               | 2    |
| denní týdenní měsíční burza pla                                                                                                    | atby objednávky  |    |    | / historie informace |     |           | e nápov         | věda |
| Jídelníček na 24.09.2015 - Čtvrtek                                                                                                    | Ро               | Út | St | Čt                   | Pá  | So        | Ne              | ^    |
| zrušit <b>1 ks Oběd 1</b> za <b>20.4 Kč</b>                                                                                                    | <u> &lt;&lt;</u> |    |    | září                 |     |           | <u>&gt;&gt;</u> |      |
| Písmenková polévka , Domácí buchty plněné                                                                                                    | 31               | 1  | 2  | 3                    | 4   | 5         | 6               |      |
| švestkami , Ovoce , čaj nebo kakao<br>(Obiloviny, Vejce, Celer, Mléko)                                                                          | 7                | 8  | 9  | 10                   | 11  | <u>12</u> | 13              |      |
| přeobjednat <b>Oběd 2</b> za 0.0 Kč (20.4 Kč)                                                                                                   | 14               | 15 | 16 | 17                   | 18  | 19        | 20              |      |
| Písmenková polévka , Špagety s rajčatovou omáčkou<br>s tuňákem , sypané sýrem , čaj nebo ovocný nápoj<br>(Obiloviny, Vejce, Mléko, Ryby, Celer) | 21               | 22 | 23 | 24                   | 25  | 26        | 27              |      |

1. V pravé části okna je měsíční přehled (kalendář), ve kterém se pomocí různých barev zvýrazňují dny, na které je schválen jídelníček, na které máte objednáno alespoň jedno jídlo, nebo nemá neobjednáno. Dny, na které máte jídlo objednáno, jsou v kalendáři vyznačeny světle modrou barvou, tmavě modrou je den, se kterým právě manipulujete, aktuální den je podtržený. Dny, které mají schválený jídelníček, ale nemáte na ně žádné jídlo objednány, mají lososovou barvu a hlavně po najetí kurzorem má kurzor tvar "ručičky". Šedě podbarvené dny nelze zvolit, nemají pro Vaši kategorii schválený jídelníček.

- 2. V levé části okna se zobrazí jídelníček na dnešní den s případnými objednávkami.
- 3. Zobrazí se vždy jeden den. Jiný požadovaný den zvolte stiskem dne přímo v kalendáři.
- Zobrazí se seznam jídel, které můžete objednat ve zvolené výdejně dle nastavení včetně Alergenů.
- 5. Pokud máte dostatečné nebo volné konto strávníka, pokud u jídla nevypršel limit objednávky ani není vyčerpán počet jídel k objednání, můžete si jídlo objednat, popřípadě zrušit. K objednání slouží tlačítko "objednat". Objednané jídlo můžete odhlásit stiskem tlačítka

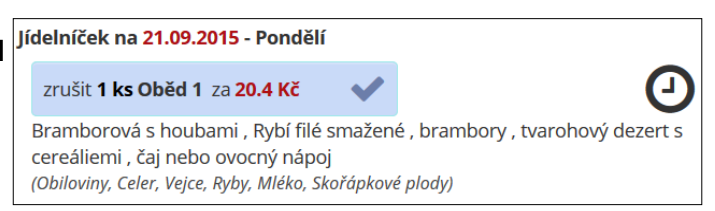

"**zrušit**". Tlačítka, kterými lze objednat nebo změnit objednávku, mají **zelenou** barvu, tlačítka pro rušení mají **modrou** barvu.

 Tlačítka, která není možno použít, jsou světle červená. Pokud má tlačítko červenou barvu, můžete zjistit důvod, proč jídlo nelze objednat pomocí "hintu"- nápovědy: umístěte šipku myši (kurzor) nad symbol Zákaz" - Červené kolečko" a vy

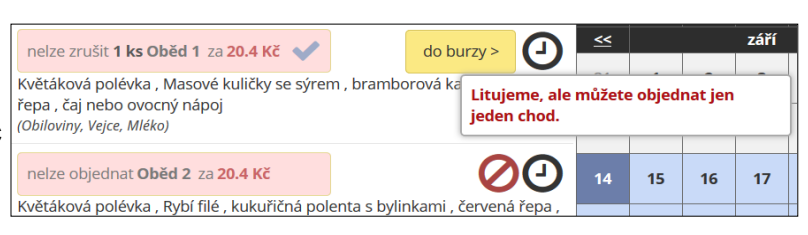

"Zákaz" - "Červené kolečko" a vysvětlení se ukáže v okně poblíž kolečka.

- 7. Pro objednávání můžete zvolit Jídelníček denní nebo Jídelníček měsíční. Denní zobrazuje všechna jídla, která můžete objednat ve zvolené výdejně v rámci jednoho dne. Den volíte v kalendáři v pravé části okna. Měsíční nabídne všechna jídla ve zvolené výdejně na dnešek a na následující 2 resp. 4 týdny.
- Volba "Platby" zobrazí platby došlé v uplynulém období na konto strávníka (údaj je zpravidla omezen na částku posílanou do terminálu) nebo se nezobrazuje vůbec.

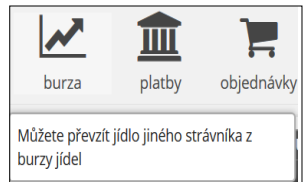

9. Volba "Jídelna" zobrazí kontaktní informace o jídelně.

|            | Zobrazit pouze objednávky od: 12.08.2015 do: 12.10.2015 Filtrovat objednávky |                                                                                               |                                        |         | jednávky          |                |                  |                    |
|------------|------------------------------------------------------------------------------|-----------------------------------------------------------------------------------------------|----------------------------------------|---------|-------------------|----------------|------------------|--------------------|
| datum      | chod                                                                         | popis jídla                                                                                   | objednáno                              | výdejna | objednáno<br>kusů | vydáno<br>kusů | cena<br>dotované | cena<br>nedotované |
| 25.09.2015 | Oběd<br>1                                                                    | Hrstková polévka, Přírodní<br>vepřový kotlet, dušená rýže<br>kompot, čaj nebo ovocný<br>nápoj | 2015-09-11<br>7 14:05:33<br>(Internet) | Hlavní  | 1                 | 0              | 0.0 (0 ks)       | 20.4 (1 ks)        |
| 24.09.2015 | Oběd<br>1                                                                    | Písmenková polévka,<br>Domácí buchty plněné<br>švestkami, Ovoce, čaj nebo<br>kakao            | 2015-09-11<br>14:05:30<br>(Internet)   | Hlavní  | 1                 | 0              | 0.0 (0 ks)       | 20.4 (1 ks)        |

- 10. Volba "Objednávky" zobrazí informace o již objednaných, popřípadě vydaných jídlech.
- 11. K ukončení objednávání slouží ikona **Odhlásit** vlevo od jména strávníka.
- Friml Lubomír 🕐
- 12. Pokud zapomenete heslo, může úvodní heslo znovu zadat obsluha programu.
- 13. Pokud má zařízení více výdejen a strávník má povoleno v nich objednávat **lze zvolit i jinou** výdejnu.
- 14. **Omezení internetového objednávání**: Data se internet posílají ve stejném rytmu jako do případných terminálů. V době přenosu

dat a probíhá jejich zpracování v jídelně (zpravidla 1 nebo 2x denně) nelze s daty manipulovat. Na internetu je vidět hlášení:

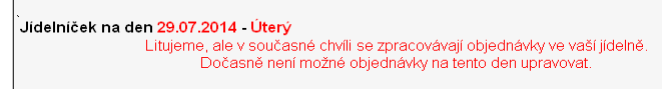

- 15. K dispozici je zpravidla jen omezená historie a budoucí objednávky jen na tento a následující týden.
- Podle verze a způsobu zpracování může být k dispozici jen omezený nebo žádný údaj o kreditu strávníků. Strávníci, kteří mají Volný účet, mohou mít uvedený údaj o kreditu ve výši 3000 Kč, což znamená možnost objednávání bez omezení.
- 17. Jídelníček se zobrazuje zpravidla jen na 2 nebo 4 týdny. Pokud má jídelna například dvoutýdenní přestávku (vánoční prázdniny), je zapotřebí objednávat jídla pomocí volby Denní. Ve volbě Měsíční je Jídelníček zpravidla zobrazen jen do konce 4. týdne.